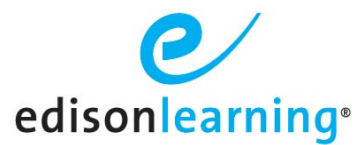

Complete the following steps to un-approve a finalized grade. This process puts the student's grade back into **requestable** status as if the original grade approval never happened.

- 1. Verify the advisor that finalized the grade by navigating to the Student Details page for the student.
- 2. Expand the dropdown next to the enrollment ID.
- 3. Click the **Grade** tab.
- 4. Note the user in the **Created By** column of the **Final** row.

| llment ID School Te | rm Course Name                |                                 | Day Time             | Grade     | Credits | Progress | 7 Day Progress |
|---------------------|-------------------------------|---------------------------------|----------------------|-----------|---------|----------|----------------|
| 69459 1314FY        | PASC Media Arts Part 1        |                                 |                      | <u>98</u> | 0.25    | 100%     | 0%             |
| General Grade Mate  | rial Transfer Required Course | Restriction Diagnostic/Progress | s Test Study Planner |           |         |          |                |
| ll Year             |                               |                                 |                      |           |         |          | Creat          |
| rade Type           | Grade                         | Date                            | Cre                  | ated By   |         | Edit     | Delete         |
| nal                 | 02                            | 10/22/2012                      | Ms.                  | Ali       |         | Ø        | 1              |
| ade To Date         | <u>98</u>                     | 10/23/2013                      | Ms.                  | Ali       |         | /        | 1              |

- 5. Find that user's credentials and log in as them.
- 6. Click Grade Approval.

| School At Schools         |           |              |                |            |            |
|---------------------------|-----------|--------------|----------------|------------|------------|
| Search By Beled a Field • | Demo Scho | ool ESW      |                |            |            |
| Value                     | Students  | Intervention | Grade Approval | Attendance | Assessment |
| .Ge                       | 115       | 30           | 2              | 109        | 2          |
| Other Information         | Assigned  | Need Tasks   | Requests       | Truancies  | Alerts     |
|                           |           |              |                |            |            |

- 7. Locate the student and course grade that should be un-finalized.
- 8. Confirm that you are viewing the **Approved** grades subtab on the left. If the grade in question is in **Pending** or **Rejected** status, there is no action required of the advisor. Skip to step 9.

| Back                                                   |        |                    |                         |                   | Studer | nt Approval  |           |             |              |            |                |        |
|--------------------------------------------------------|--------|--------------------|-------------------------|-------------------|--------|--------------|-----------|-------------|--------------|------------|----------------|--------|
| Organization: Demo Scho                                | IN ESW | Start Date:        | End Date:               | 🗇 Filter: Usemane | 💌 ryan |              | 92        |             |              |            |                |        |
|                                                        |        |                    |                         |                   |        | 1 - 2        | of 2 •    |             |              |            |                |        |
| Pending (0)                                            |        | Course Code        | Course Name             |                   |        | Grade Type   | Last Name | First Name  | Username     | Approved   | Approved Grade | Remove |
|                                                        |        |                    | Amorican Mistory Burt 1 | Competency Rosed  |        | Total        | Test      | RyanStudent | ryan.student | 2013-03-18 | 0              | н      |
| <ul> <li>Approved (2)</li> </ul>                       |        | CBDEMOCP.55003.A.1 | Anicidan History Part 1 | compacency passa  |        |              |           |             | ryan.student | 2013-09-26 | 70             |        |
| <ul> <li>Approved (2)</li> <li>Rejected (0)</li> </ul> |        | DEMOLHS.MA002.A.1  | Algebra 1 Part 1        | competency based  |        | Manual Grade | Test      | RyanStudent | ryan.student | 2013-09-26 | 70             |        |

9. Click the trash can icon in the Remove column for the grade in question to revert the grade from Approved to Pending status.

| Back                         |                                  |                                 |                            | Student /         | Approval                  |                          |                      |                         |                 |              |           |
|------------------------------|----------------------------------|---------------------------------|----------------------------|-------------------|---------------------------|--------------------------|----------------------|-------------------------|-----------------|--------------|-----------|
| rganization: Demo School ESV | ( Start Date:                    | End Date:                       | 🗐 Filter: Usemane          | I (yan            |                           | ûe.                      |                      |                         |                 |              |           |
|                              |                                  |                                 |                            |                   | 1-1011-                   |                          |                      | 100                     | 1000 ALC: 1     |              |           |
| Pending (1)                  | Course Code                      | Course Name                     | Grade Type                 | Last Namo         | First Name                | Hearnama                 | Requested            | Farment and             | Commont         | Approve      | Polo      |
| Pending (1)<br>Approved (1)  | Course Code<br>DEMO.HS.MA002.A.1 | Course Name<br>Algebra 1 Part 1 | Grade Type<br>Manual Grade | Last Name<br>Test | First Name<br>RyanStudent | Username<br>ryan.student | Requested 2013-09-26 | Percentage<br><u>70</u> | Comment<br>Test | Approve<br>2 | Roje<br>X |

- Log in as yourself using your Service Desk or admin account (if applicable).
   Click Control Panel > Gradebook and navigate to the Gradebook in question.
- 12. Use the **Search** feature to find the student.

| G         | rado        | ebook 🖄 -     |                      |                      |                  |            |      |                        |                          |                       |                       |                       |                       |                       |   |                     |                       |   |
|-----------|-------------|---------------|----------------------|----------------------|------------------|------------|------|------------------------|--------------------------|-----------------------|-----------------------|-----------------------|-----------------------|-----------------------|---|---------------------|-----------------------|---|
| <u>2(</u> | <u>)13</u>  | -2014DEMO     | > EDHS.MA(           | )02.A -              | Algebra 1 Par    | t 1 > DEM  | O.HS | MA002.A                | <u>1</u>                 |                       |                       |                       | Q,                    |                       |   | •                   | L (                   | 6 |
| E         | <u>=dit</u> | <u>Filter</u> | <u>Search</u><br>1 - | <u>Dow</u><br>1 of 1 | nload <u>Cho</u> | ose Fields | Le   | egend                  | Items to b               | e Graded              | Daily Ot              | uiz Review            | Exam                  | Mv Ite                | m |                     |                       |   |
| a         | Ľ           | Last-First    |                      | •                    | Username         | ▲ ID       |      | <u>Total</u><br>1100.0 | ▲ <u>Non-R</u><br>1100.0 | ▲ <u>U1L1</u><br>10.0 | ▲ <u>U1L2</u><br>10.0 | ▲ <u>U1L3</u><br>10.0 | ▲ <u>U1L4</u><br>10.0 | ▲ <u>U1L5</u><br>50.0 |   | <u>U1L6</u><br>10.0 | ▲ <u>U1L7</u><br>10.0 |   |
|           | <b>X</b>    | LN342066,     | FN342066             |                      | cliops.diagte    | 123889     | 9    | 95.24%                 | 95.24%                   | N/A                   | <u>100%</u>           | <u>100%</u>           | N/A                   | <u>1009</u>           | 6 | <u>100%</u>         | <u>1009</u>           | 6 |

13. Click the pending approval icon.

| Grad | Approval                                                                                              | 3                                              |                                                                         |                                    |                                                                                                    |
|------|----------------------------------------------------------------------------------------------------|------------------------------------------------|-------------------------------------------------------------------------|------------------------------------|----------------------------------------------------------------------------------------------------|
| 2013 | Grade Type: Total<br>Requested By: O'test, Pittsburgh*DemoTeacl<br>Comments.<br>Delete Request Cancel | er <u>1.HS.MA002.A.1</u>                       |                                                                         |                                    | . (e) <b>L. C.</b>                                                                                                    |
| Edit | Filter Search Download Choose Fi                                                                      | ds Legend Items to                             | be Graded                                                               | w Exam My                          | Item                                                                                                    |
| z    | Last-First 🔺 Username 🔺 ID                                                                            | ▲ <u>Total</u> ▲ <u>Non-R</u><br>1100.0 1100.0 | U1L1         U1L2         U1L3           10.0         10.0         10.0 | ▲ <u>U1L4</u> ▲ <u>L</u><br>10.0 5 | JILS         UIL6         UIL7         Image: Constraint of the second second |
| 2    | LN342066, FN342066 cliops.diagte 12                                                                   | 389 95.24% 95.249                              | 6 N/A <u>100% 100%</u>                                                  | N/A 1                              | 00% 100% 100%                                                                                                    |

14. Click Delete Request.

15. Log out.